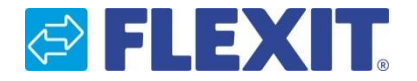

Et program for å gjøre beregninger, få målskisser og finne tekniske verdier på alle Flexit luftbehandlingsaggregater.

## Brukerveiledning

## Du kan benytte Flexit Select på to ulike måter:

- Med innlogging (anbefalt) Ved å registrere deg får du tilgang til alle funksjoner og muligheten for å integrere via Flexit Plugin. Gå hit for å registrere deg som bruker: <u>Flexitselect.flexit.no</u>
- Uten innlogging

Her får du tilgang til å gjøre beregninger, men ingen mulighet for å lagre, kopiere, dele og gjøre egne tilpasninger i rapportene. For å bruke Flexit Select uten innlogging gå hit: http://flexitselect.flexit.no/#/unit/country/no

Registrer deg som bruker:

- 1. Gå til <u>Flexitselect.flexit.no</u>
- 2. Klikk på knappen "Registrer"
- 3. Fyll ut alle feltene i skjemaet: Fornavn, Etternavn, Bedrift, Språk og Land. Dette blir defaultverdier i prosjekt som opprettes
- 4. Trykk på knappen "Registrer"

Ved bruk av AutoCad-Plugin og Revit Pluggin, se instruksjoner til disse applikasjonene på vår hjemmeside.

| Login         | REGISTER - |
|---------------|------------|
| Email         |            |
| Password      |            |
| PASSWORD LOST | LOGIN      |

| ← LOGIN                       | Register |
|-------------------------------|----------|
| Email                         |          |
|                               |          |
| Password                      |          |
| First name                    |          |
| Last name                     |          |
| Company                       |          |
| Language<br>English           | •        |
| <sub>Country</sub><br>Denmark | •        |
|                               |          |
|                               |          |

## Brukerveiledning

SAVE

#### Brukerinnstillinger

Trykk på symbolet øverst i høyre hjørne og velg "Brukerinnstillinger".

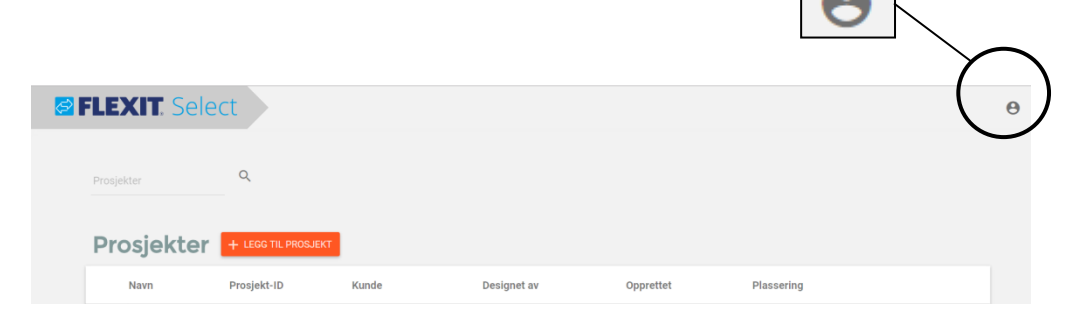

Her kan du tilpasse følgende informasjon:

#### **Generelt:**

Brukergrensesnittspråk = Språk i Skjema Utskriftspråk = Språk i Pdf-rapport Markedsområde = Defaultverdi for "Land" i prosjektdata

#### Måleenheter:

Velg hvilke enheter du ønsker å ha som input og output i rapporten din.

#### **Bunntekstopplysninger:**

Velg hvilken informasjon du ønsker skal vises som bunntekst i pdf-rapport.

| Generelt              | Brukergrensesnittspråk<br>Norwegian | Utskriftsspråk<br>▼ English | Markedsområde<br>Vorge |  |  |
|-----------------------|-------------------------------------|-----------------------------|------------------------|--|--|
|                       |                                     |                             |                        |  |  |
| Måleenheter           | Luftmengde<br>m³/h                  | Trykk<br><b>Pa</b>          | Temperatur<br>• °C     |  |  |
|                       |                                     |                             |                        |  |  |
|                       | Effekt                              | Vannmengde                  | Vanntrykk              |  |  |
|                       |                                     | • 0/11                      | • Kra                  |  |  |
|                       | Energi                              | SFP                         | Lyd                    |  |  |
|                       | kWh                                 | ▼ kJ/m³                     | ▼ dB                   |  |  |
| Bunntekstopplysninger | CompanyName                         | Address1                    | Address2               |  |  |
| 11.7 5                | Flexit AS                           | Televeien 15                | 1870 Ørje              |  |  |
|                       | Address3                            | Telephone                   | Telefax                |  |  |
|                       | Norway                              | +47 69 81 00 00             | +47 69 81 00 01        |  |  |
|                       | Email                               | WWW                         |                        |  |  |
|                       | kundeservice@flexit.no              | www.flexit.no               |                        |  |  |

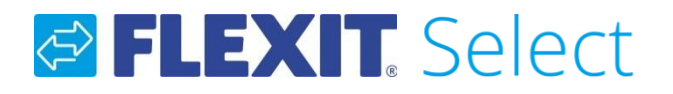

#### Prosjekter (krever innlogging)

I Flexit Select kan du lage beregningsprosjekter og lagre disse på din bruker. Et prosjekt kan bestå av en eller flere beregninger.

I denne prosjektoversikten kan du også kopiere og slette eksisterende prosjekt.

## **Opprette nytt prosjekt**

For å lage et nytt prosjekt, trykk på den oransje knappen "Legg til prosjekt"

| <b>8</b> F | LEXIT. Select |              |       |                |            |              |                  |
|------------|---------------|--------------|-------|----------------|------------|--------------|------------------|
|            | Prosjekter    | Q            |       |                |            |              |                  |
|            | Prosjekter    |              |       |                |            |              |                  |
|            | Navn          | Prosjekt-ID  | Kunde | Designet av    | Opprettet  | Plassering   |                  |
|            |               |              |       | Daniel Nielsen | 11/21/2016 | Kirkenes     | Î                |
|            | Lage ny       | /tt prosjekt |       |                |            | Slett prosje | Kopiere prosjekt |

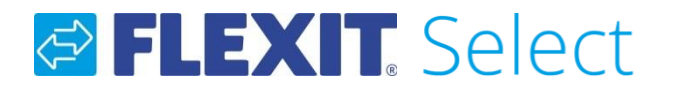

## Prosjekter (krever innlogging)

Etter at du har valgt å opprette et nytt prosjekt, får du opp bildet nedenfor.

De feltene som er røde må fylles ut. De andre feltene vil være avhengig av hvilken type beregning som skal utføres. Feltene i rubrikken til venstre "Utendørsdata" og "Avtrekksluft" benyttes ved dimensjonering av vannbatteri og LCCberegninger.

|              |                        |                      |              |                              |    | Del prosjekt 🌘                        |  |
|--------------|------------------------|----------------------|--------------|------------------------------|----|---------------------------------------|--|
| Prosjektdata | Navn*                  |                      | Utendørsdata | Temperatur sommer* <b>25</b> | °C | Temperatur vinter <sup>*</sup><br>-25 |  |
|              | Verdien er nødvendig   | Lond                 |              | Eulitichet sommer*           |    | Eultichet vinter*                     |  |
|              | Prosjekt-ID*           | Norge                | •            | 50                           | %  | 10                                    |  |
|              | Verdien er nødvendig   |                      |              |                              |    |                                       |  |
|              | Plassering<br>Kirkenes | ▼ Kunde*             | Avtrekksluft | Temperatur sommer*           |    | Temperatur vinter*                    |  |
|              |                        | Verdien er nødvendig |              | 22                           | °C | 22                                    |  |
|              | Designet av*           |                      |              | Fuktighet sommer*            |    | Fuktighet vinter*                     |  |
|              | Verdien er nødvendig   |                      |              | 30                           | %  | 30                                    |  |
|              | Informasjon            |                      |              |                              |    |                                       |  |
|              |                        |                      | 0/150        |                              |    |                                       |  |

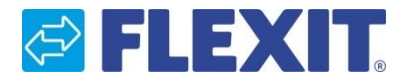

#### **Dele prosjekt**

Alle prosjekt som blir opprettet blir aktivert for deling. For å stenge muligheten for å dele, klikk på "Del prosjekt"-ikonet slik at det blir grått.

Ved å trykke på symbolet 🤤 kopieres en link til utklippstavlen. Denne kan for eksempel sendes via epost til andre som du ønsker å dele prosjektet med.

#### Lage en beregning

Når alle obligatoriske felt i prosjektdata er fylt ut, kan du starte en beregning.

Trykk på "Legg til enhet" for å starte en beregning: + LEGE TILENHET Om aggregatet/enheten tidligere ikke er eksportert , kan enheten importeras med funksjonen

1 IMPORTER ENHET

| FLEXIT Sel   | ect Prosjekt                               |                                   |       |              |                                      |    |                                      |       | Θ                                   |
|--------------|--------------------------------------------|-----------------------------------|-------|--------------|--------------------------------------|----|--------------------------------------|-------|-------------------------------------|
| Test Prosj   | ekt                                        |                                   |       |              |                                      |    | Del prosjekt                         | 📌 🖱 ◄ | <                                   |
| Prosjektdata | <sub>Navn</sub> *<br>Test Prosjekt         |                                   |       | Utendørsdata | Temperatur sommer <sup>*</sup><br>25 | °C | Temperatur vinter"<br>-25            | °c    | Link kopieres til<br>utklippstavlen |
|              | Prosjekt-ID*<br>123456789                  | Land<br>Norge                     | •     |              | Fuktighet sommer <sup>*</sup>        | %  | Fuktighet vinter <sup>*</sup>        | %     |                                     |
|              | Plassering<br>Kirkenes                     | Kunde <sup>®</sup><br>✓ Kunde ABC |       | Avtrekksluft | Temperatur sommer <sup>*</sup><br>22 | °C | Temperatur vinter <sup>°</sup><br>22 | °C    | Aktiver/deaktiver                   |
|              | Designet av <sup>*</sup><br>Ellen Nordberg |                                   |       |              | Fuktighet sommer*                    | %  | Fuktighet vinter*<br>30              | %     | muligheten for a dele               |
|              | Informasjon<br>Test                        |                                   | 4/150 |              |                                      |    |                                      |       |                                     |
| Enheter      |                                            | ORTER ENHET                       |       |              |                                      |    |                                      |       |                                     |
|              |                                            |                                   |       |              |                                      |    |                                      |       |                                     |
| Enheter      |                                            | ORTER ENHET                       |       |              |                                      |    |                                      |       |                                     |

## Brukerveiledning

## Unit

På denne siden får man en oversikt over Flexit sine produktkategorier. Velg hvilken kategori som skal benyttes i beregningen.

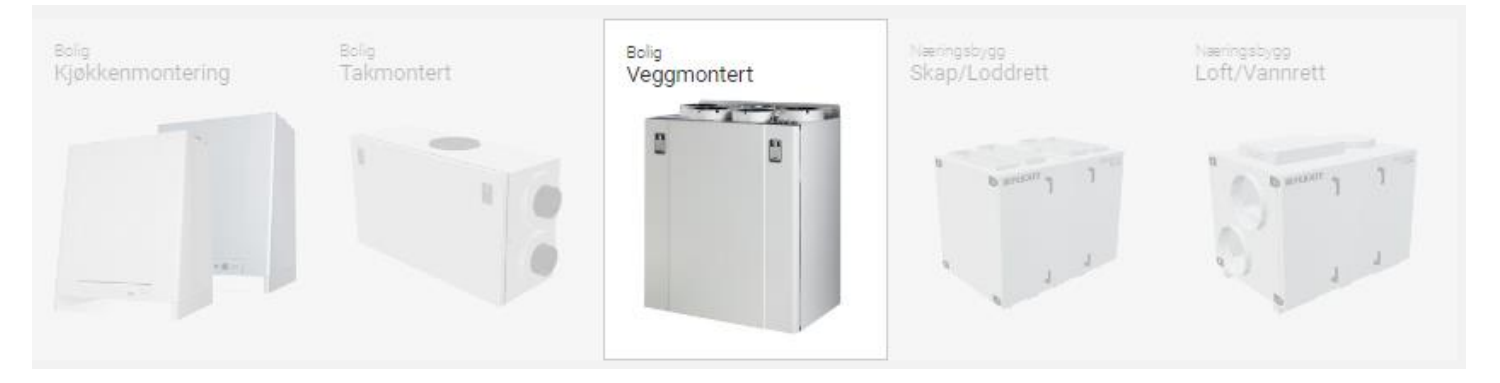

Under hver kategori finnes flere aggregater. Disse vises i kapasistetsdiagrammet.

Kapasitetsdiagram

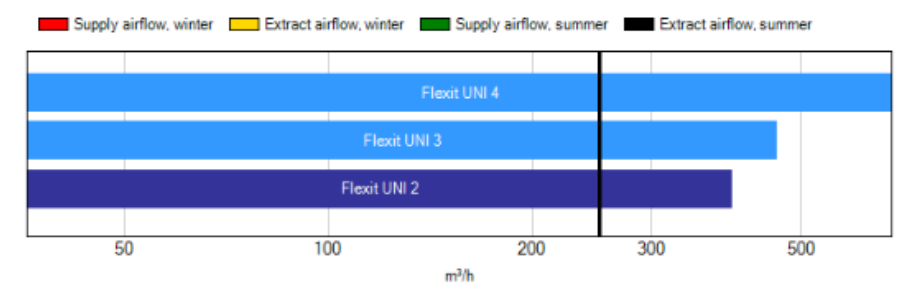

For å velge et aggregat, klikk på feltet "Modell" under rubrikken "Alternativer".

## Brukerveiledning

## Unit

Dersom LCC-beregning eller beregning for kjøling ikke skal utføres, kan funksjonen "Beregn bare på vinteren" hukes av

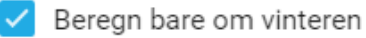

Kapasistetsdiagrammet viser hvor driftspunktet for tilluft og avtrekk ligger.

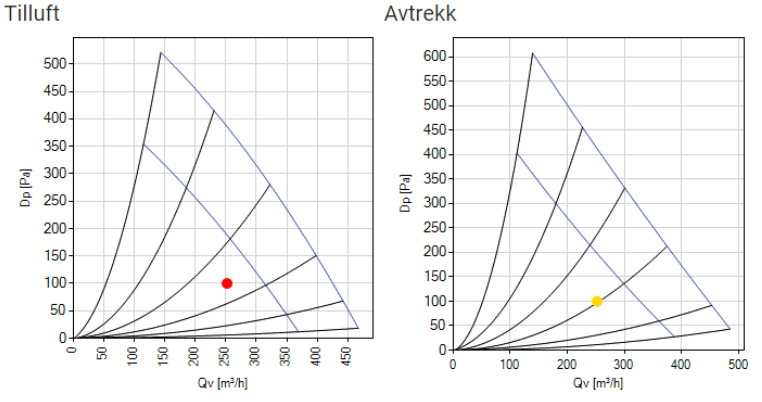

Noen resultater presenteres direkte på denne siden: SFP, Virkningsgrader og avstrålt lyd. Hvilket lydfilter som skal benyttes i resultatet kan endres under rubrikken "Alternativer – lydfilter".

| Ytelse                              |               |
|-------------------------------------|---------------|
| Omgivelseslyd                       | 43 dB(A)      |
| Temperaturvirkningsgrad (EN308)     | 86 %          |
| Temperaturvirkningsgrad (EN13141-7) | 84 %          |
| SFP-sum vinter                      | 1.2 kW/(m³/s) |

## Brukerveiledning

## Unit

Flere av Flexit sine aggegat finnes med en venstre- og en høyremodell. Dette kan velges under rubrikken "Alternativer" i feltet "Tilkobling".

Bildet viser nippelplassering:

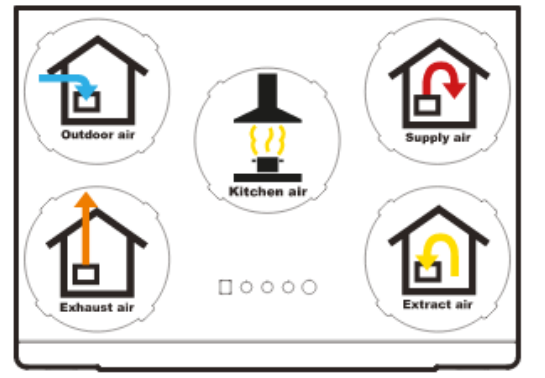

## (Krever innlogging)

På denne siden kan man eksportere aggregatet som en xml-fil. Denne kan senere importeres av andre som også benytter seg av Flexit Select.

#### EKSPORTER ENHET

For å få en fullstending rapport, klikk på knappen:

## ? RESULTATER

## Brukerveiledning

## Resultater (krever innlogging)

Her vises alle resultater, dimensjoner og systemtegninger på det aktuelle aggregatet.

| 🔁 FLEXIT. Select 🔷 Pr                 | osjekt Unit Resultater | Dimensjoner   |
|---------------------------------------|------------------------|---------------|
| Flexit UNI 3 R E E                    | C L 230                |               |
| Flexit UNI 3 R E EC L 230<br>Generelt |                        | Systemtegning |
| Beskrivelse                           | Bolig 1                |               |
| Tilluftsenhet                         |                        |               |
| Luftmengde vinter                     | 252 m³/h               | -89 -89       |
| Trykkfall vinter                      | 100 Pa                 |               |
| Avtrekksenhet                         |                        |               |
| Luftmengde vinter                     | 252 m³/h               |               |
| Trykkfall vinter                      | 100 Pa                 |               |
| Ytelse                                |                        |               |
| Omgivelseslyd                         | 43 dB(A)               |               |
| SFP-sum vinter                        | 1.2 kW/(m³/s)          | HR-R          |
| Resultater                            |                        | N14           |
| Vekt                                  | 67 kg                  |               |
| Sikringsstørrelse                     | 230V 10A               |               |

DXF Klikk på knappen for å lage en DXF-block som kan importeres i Cad-applikasjoner som ikke bruker MagiCad.

For å lage en Pdf-fil, klikk på "Skriv ut"-knappen: 🗗 skriv ut

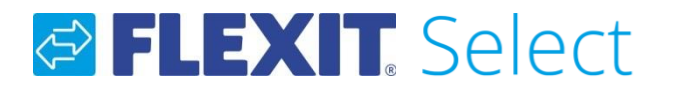

#### Utskriftsinnstillinger (krever innlogging)

Denne siden er også tilgjengelig fra prosjektsiden.

Om man velger utskriftstype "Bolig", gir det ingen muligheter for å konfigurere innholdet i rapporten. Hovedsaklig er denne rapporten komprimert for å vise data som trengs til ventilasjonsdelen i en energiberegning for småhus. (Eks: SFP, temperaturvirkningsgrad, lyd, etc.)

Om man velger utskriftstype "Teknisk", kan rapporten konfigureres med modulene som er under rubrikken "Skriv ut deler":

I "Skriv ut" er det mulighet for å skrive ut alle aggregatberegninger i prosjektet på en gang. Klikk på skrivut i de beregningene som ønskes.

| × Utskriftsinnstillinge | er                                                                                                    |               |              |
|-------------------------|----------------------------------------------------------------------------------------------------|---------------|--------------|
| Utgangstype             | 🔿 Teknisk 💿 Bolig                                                                                            |               |              |
| Skriv ut deler          | <ul> <li>Teknisk utskrift</li> <li>Diagrammer</li> <li>Dimensjoner</li> <li>Automatikkinformasjon</li> </ul> | Systemtegning |              |
| Skriv ut                | ✓ Enhetskode                                                                                                 | Beskrivelse   |              |
|                         | Flexit UNI 3 R E EC L 230                                                                                    | Bolig 1       | $\checkmark$ |
|                         |                                                                                                    |               | 🔀 SKRIV UT   |